## メール通知パスワード利用登録・変更 [管理者ログイン操作]

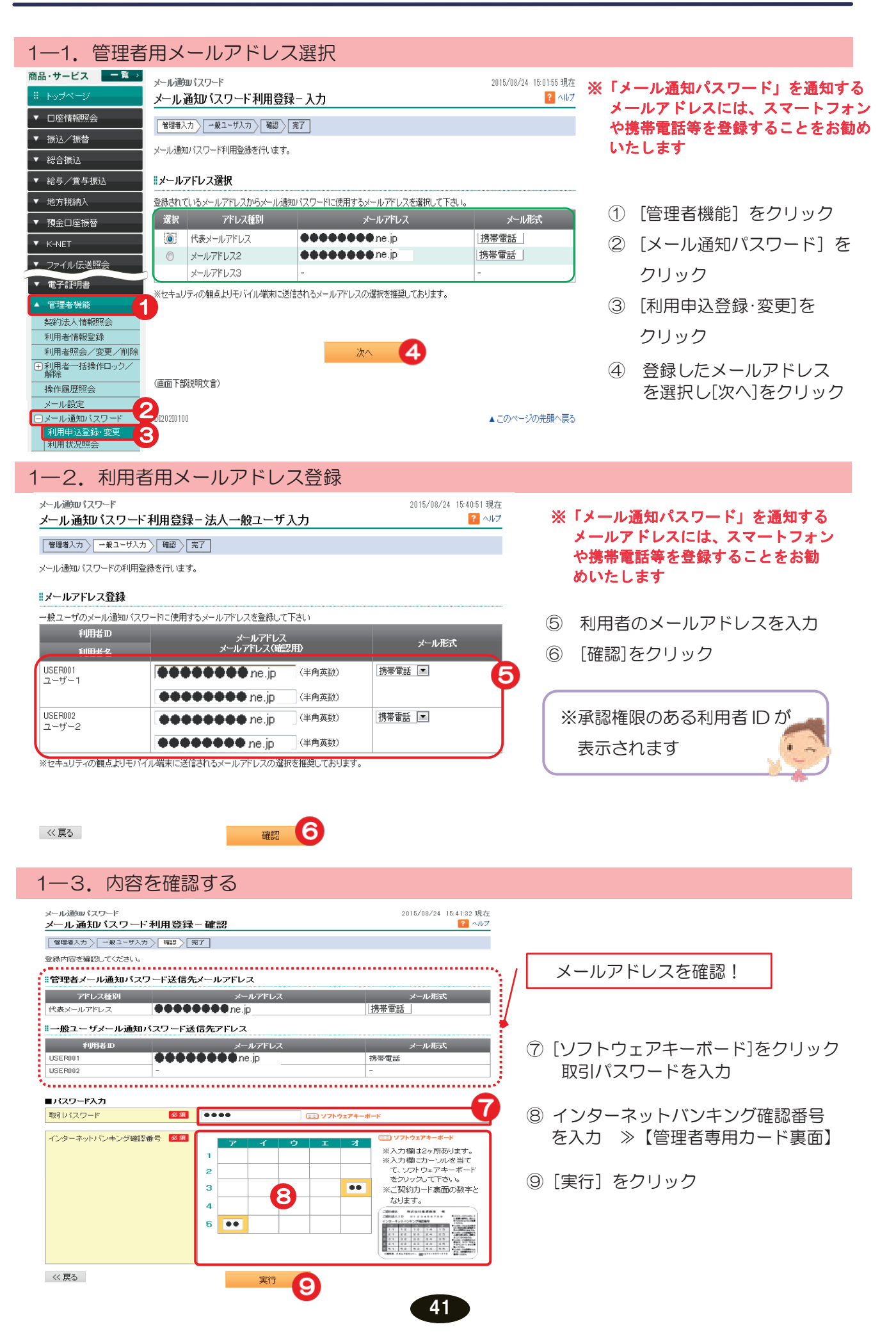

| 1—4 谷録                   | 完了                   |                                        |
|--------------------------|----------------------|----------------------------------------|
|                          |                      |                                        |
| メール通知パスワード<br>メール通知バスワート | 「利用登録-完了             | 2015/08/24 15:45:21 現在<br><b>?</b> ヘルプ |
| 管理者入力 一般ユーザ入さ            | h 確認 完了              |                                        |
| メール通知パスワード利用登録           | 剥が完了しました。            |                                        |
| 受付日時                     | 2015年8月24日 15時45分20秒 |                                        |
| 利用開始日時                   | 2015年8月24日 8時0分0秒    |                                        |
| *管理者メール通知バス              | フード送信先メールアドレス        |                                        |
| アドレス種別                   | メールアドレス              | メール形式                                  |
| 代表メールアドレス                | ••••••               | 携帯電話                                   |
| ■一般ユーザメール通知              | バスワード送信先アドレス         |                                        |
| 利用者D                     | メールアドレス              | メール形式                                  |
| USER001                  | ••••••               | 携帯電話                                   |

φ

DI202I0115

 $\left( \right)$ 

▲ このページの先頭へ戻る

登録完了!

送受信

/データ承認(送信)

料 金 払 込

電子証明書

アメ ド<sub>ー</sub> レ スル

変パ スワー 更ド

へ Q & A )

サービスとは

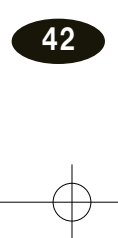

2. メール通知パスワード利用変更

2-1. 管理者メールアドレスの変更

管理者のメール通知パスワードを変更する場合は、初めに管理者のメールアドレスを P100[管理者用メール設定・変更・削除]により変更後、次の処理へ

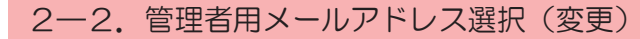

| 商。       | 品・サービス 🦰 🛱 🔉       |        | メール通               | 啣パスワード            |                                      | 2016/07/06 12:37:50 現在 |            |         |
|----------|--------------------|--------|--------------------|-------------------|--------------------------------------|------------------------|------------|---------|
|          | トップページ             |        | メール                | 通知バスワード利用変更       | ፤- እታ                                | ? ヘルプ                  |            |         |
| T        | 口座情報照会             |        | 管理者)               | カ 一般ユーザ入力 確認 [    | 完了                                   |                        | 1          | [管理     |
| •        | 振込/振替              |        | メール通知              | こパスワード利用変更を行います。  |                                      |                        |            |         |
| •        | 総合振込               | ĺ      | <mark>.</mark> メール | アドレス選択            |                                      |                        | $\bigcirc$ | ٢.,     |
| •        | 給与/ <b>賞</b> 与振λ   | i I    | 登録されて              | ているメールアドレスからメール通知 | EUバスワードに使用するメールアドレスを選択し <sup>-</sup> | て下さい。                  |            |         |
| _        | 10                 |        | 現在のア               | ドレス種別             | 代表メールアドレス                            |                        |            | クリ      |
| <u> </u> | 地力税納入              |        | 現在のメールアドレス         |                   | eeeeeee ne.jp                        |                        |            | //.     |
| T        | 預金口座振替             |        | 現在の>               | (ール形式             | 携帯電話                                 |                        |            |         |
| v        | K-NET              |        | 選択                 | アドレス種別            | メールアドレス                              | メール形式                  | 3          | 「利田     |
| •        | 電子証明書              | ſ      | 0                  | 代表メールアドレス         | ••••••                               | 携帯電話                   | 0          | 11:0712 |
|          | 管理老槿能              | 1      | ۲                  | メールアドレス2          | eeeeeee ne.jp                        | 携帯電話                   |            |         |
|          |                    | ۲      |                    | メールアドレス3          | -                                    | -                      |            | ZX 43-  |
| _        | 契約法人情報照会           |        | ※セキュリ              | リティの観点よりモバイル端末に送  | 信されるメールアドレスの選択を推奨しております              | す。                     | 4          | 豆球      |
| _        | 利用者情報登録            |        |                    |                   |                                      |                        |            | を選      |
|          | 利用者照会/変更/削除        |        |                    |                   |                                      |                        |            |         |
| Ð        | ・利用者一括操作ロック/<br>解除 |        |                    |                   | 次へ 4                                 |                        |            |         |
|          | 操作履歴照会             |        |                    |                   |                                      |                        |            |         |
|          | メール設定              | 5      |                    |                   |                                      |                        |            |         |
| E        | )メール通知パスワード 🥊      | $\leq$ |                    |                   |                                      |                        |            |         |
|          | 利用由iλ登録·変更         |        |                    |                   |                                      |                        |            |         |

- ① [管理者機能]をクリック
- 【メール通知パスワード】を クリック
- ③ [利用申込登録・変更]をクリック
- 登録されたいメールアドレス
   を選択し[次へ]をクリック

## 2-3. 利用者用メールアドレス変更

| メール通知パスワード<br>メール通知パスワード利用変更 - 法人一般ユーザ入力 | 2016/07/06 12:40:12 現花<br><b>?</b> へして |
|------------------------------------------|----------------------------------------|
| 管理者入力 一般ユーザ入力 確認 完了                      |                                        |
| メール通知バスワードの利用変更を行います。                    |                                        |

## ■メールアドレス変更

<< 戻る

利用状況照会

一般ユーザのメール通知バスワードに使用するメールアドレスを変更して下さい。

| 利用者D           | メールアドレス                         | メール形式      |
|----------------|---------------------------------|------------|
| 利用者名           | メールアドレス(幅に2用)                   |            |
| USER001        | (変更前) ●●●●●●●● ne.jp            | (変更前)携帯電話  |
| ユーザー1          | ●●●●●●●●● ne.jp (半角英数) <b>●</b> | 携帯電話 💌     |
|                | ●●●●●●●● ne.jp (半角英数)           |            |
| USER002        | (変更前)-●●●●●●●● ne.jp            | (変更前) 携帯電話 |
| ユーザー2          | ●●●●●●●●● ne.jp (半角英数)          | 携帯電話 ▼     |
|                | ●●●●●●●●● ne.jp 〈半角英数〉          |            |
| ※セキュリティの観点よりモバ | 「イル端末に送信されるメールアドレスの選択を推奨しております。 |            |
|                |                                 |            |

確認

⑤変更後の利用者のメール
 アドレスを入力
 (確認のため、2回入力)
 ⑥[確認]をクリック

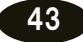

6

|                                                                                                    | サービスとは                      |
|----------------------------------------------------------------------------------------------------|-----------------------------|
| 2-4. 内容を確認する<br>メール通知パスワード 2016/07/06 12:41:03 現在<br>メール通知パスワード利用変更-確認 ? ヘルプ                                                                       | される方々                       |
| <ul> <li>アルムロハレ ハマ 「 1 1 11 2 2 1 14 2 5 1</li> <li>              ● ● ● ● ● ● ● ● ● ● ● ● ●</li></ul>                                              | ヘログイン 明細の確認 振込ノ振替総合 振用      |
| バスワード入力     グ目       取引い(スワード     グ目       パンターネットバンキング確認番号     グ目       マーク     マーク       1     マーク       2     8       3     マーク       4     マーク | 込 賞賞 与振 ン / 預金□座振替          |
|                                                                                                    | K   N E T 民税)納入             |
| 2-5. 登録完了<br>メール通知(スワード 2016/07/06 12:43:57 現在<br>メール 通知(スワード 2016/07/06 12:43:57 現在                                                               | 送<br>外<br>部<br>ファ<br>イ<br>ル |
| ・・・・・・・・・・・・・・・・・・・・・・・・・・・・・                                                                                                    | /データ承認送信 料                  |
| 管理者メール通知パスワード送信先メールアドレス     変更完了!       アドレス種別     メールアドレス     メール形式       メールアドレス2     ●●●●●●●● ne.jp     携帯電話」                                   | 金                           |
| ・・・・・・・・・・・・・・・・・・・・・・・・・・・・・・・・・・・・                                                                                                    | 子<br>証<br>明<br>書<br>アメ<br>ド |
| DI202I0115 ▲ このページの先頭へ戻る                                                                                                    | ・<br>レスル<br>変スワード<br>こん     |

T

¢